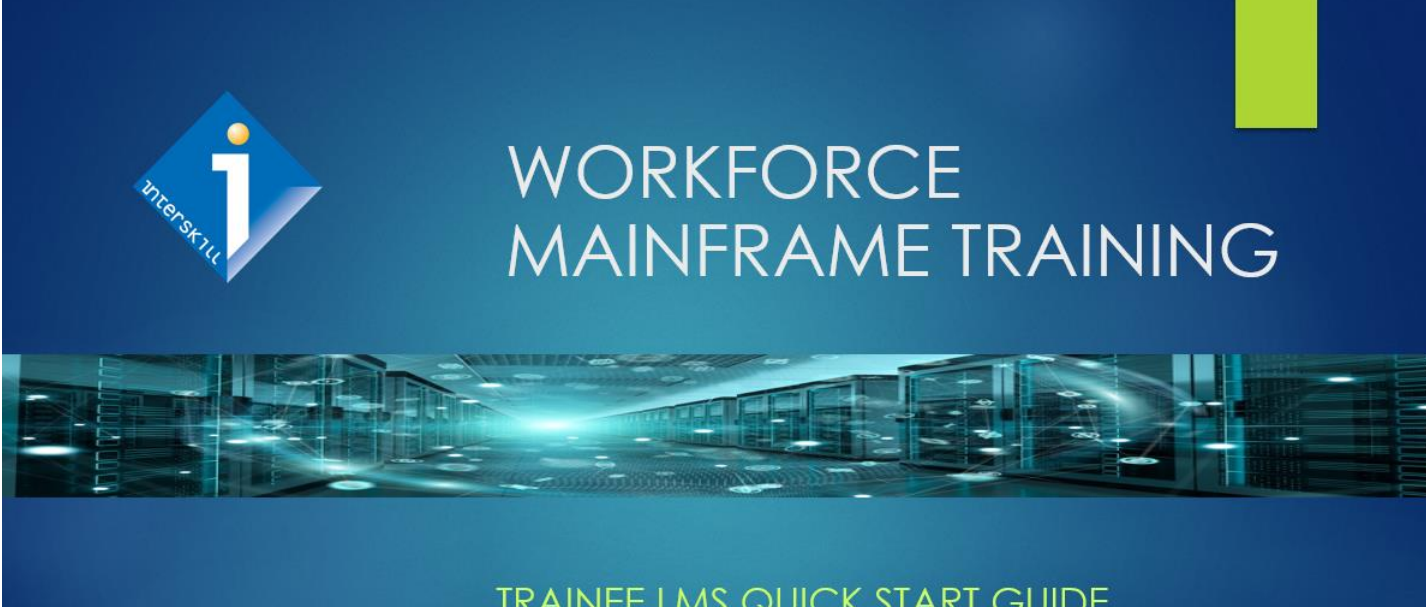

TRAINEE LMS QUICK START GUIDE 5 STEPS FOR A SUCCESSFUL TRAINING PROGRAM

# Trainee Login Instructions

- Login and begin your training program HERE
- Type in your User Name and Password and Click "LOGIN"
- Login Support, please contact Interskill Customer Care at 770-872-4278

| INTERSKILL<br>learning                                                                                                    | 6 0 😡 🔾                                                                                                    |
|----------------------------------------------------------------------------------------------------|----------------------------------------------------------------------------------------------------|
| Interskill Learning Training Portal<br>Welcome to the Interskill LMSI Your destination for the most up-to-date, online<br>mainframe training from Interskill Learning. Please enter your login details below:<br>USER NAME: | RESOURCES<br>Course Catalog ><br>Learning Plans ><br>How To Purchase ><br>Knowledge Base ><br>Contact Support > |
| PASSWORD:                                                                                                    | TEM.<br>Registered<br>Business Partner                                                                          |
| Problems Logging In?<br>If you are having problems logging in, try resetting your password using the following<br>form:<br>Click here to reset your password >                                                              | IBM Authorized<br>Digital Badge<br>Issuer                                                                       |

#### **Enroll for Courses and Assessments** Select "MY COURSES" or "MY ASSESSMENTS" Check the box next to the desired course title Return to the "MY COURSES" page and launch the course module Return to "MY ASSESSMENTS" page to start assessment Interskill learning 6 🖸 🖬 🕒 MY ASSESSMENTS номе **MY COURSES** REPORTS MY ACCOUNT HELP LOGOUT My Courses My Recent Activity MY COURSES AWARDED CERTIFICATES ower your Learning Plans Mainframe Digital Badges Career! This is a test message ENROLL FOR LEARNING PLANS Welcome to the Learning Management COURSES System (LMS) The LMS is your all-access pass to self-paced courseware covering the spectrum of IBM Systems and other distributed products. Updated regularly with the newest web-based training releases, the LMS gives you 24x7 access to hours of courseware.

### Tips & FAQ

- You can take courses in any order and as many times as you wish.
- Dropping courses will not affect you training history.
- You cannot idle more than 2 hours within a module. If you extend this, your scores will not be recorded.
- Exiting a module will bookmark your last page, except in test areas.
- Do not attempt to open more than one module at a time.

# Don't forget to print off your Certificates of Completions, available for Every Course!

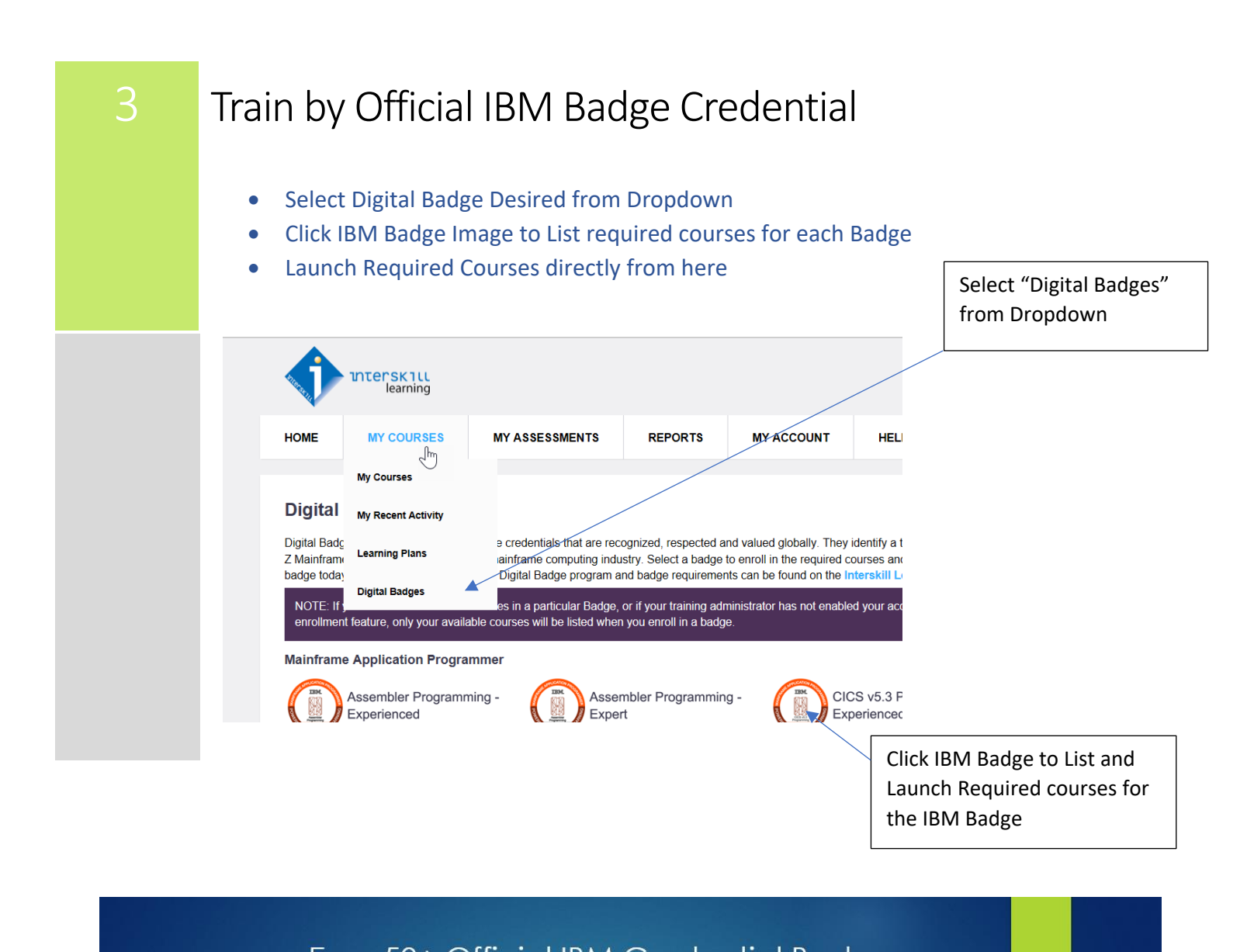

Earn 50+ Official IBM Credential Badges as part of your training program!

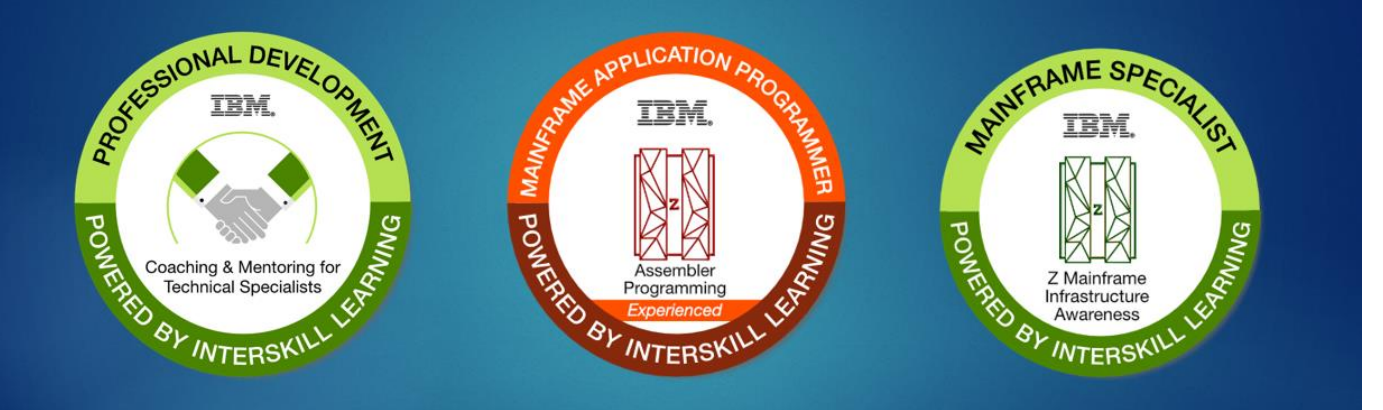

Get recognized for your Mainframe and Professional Skills!

IBM Authorized Digital Badge Issuer

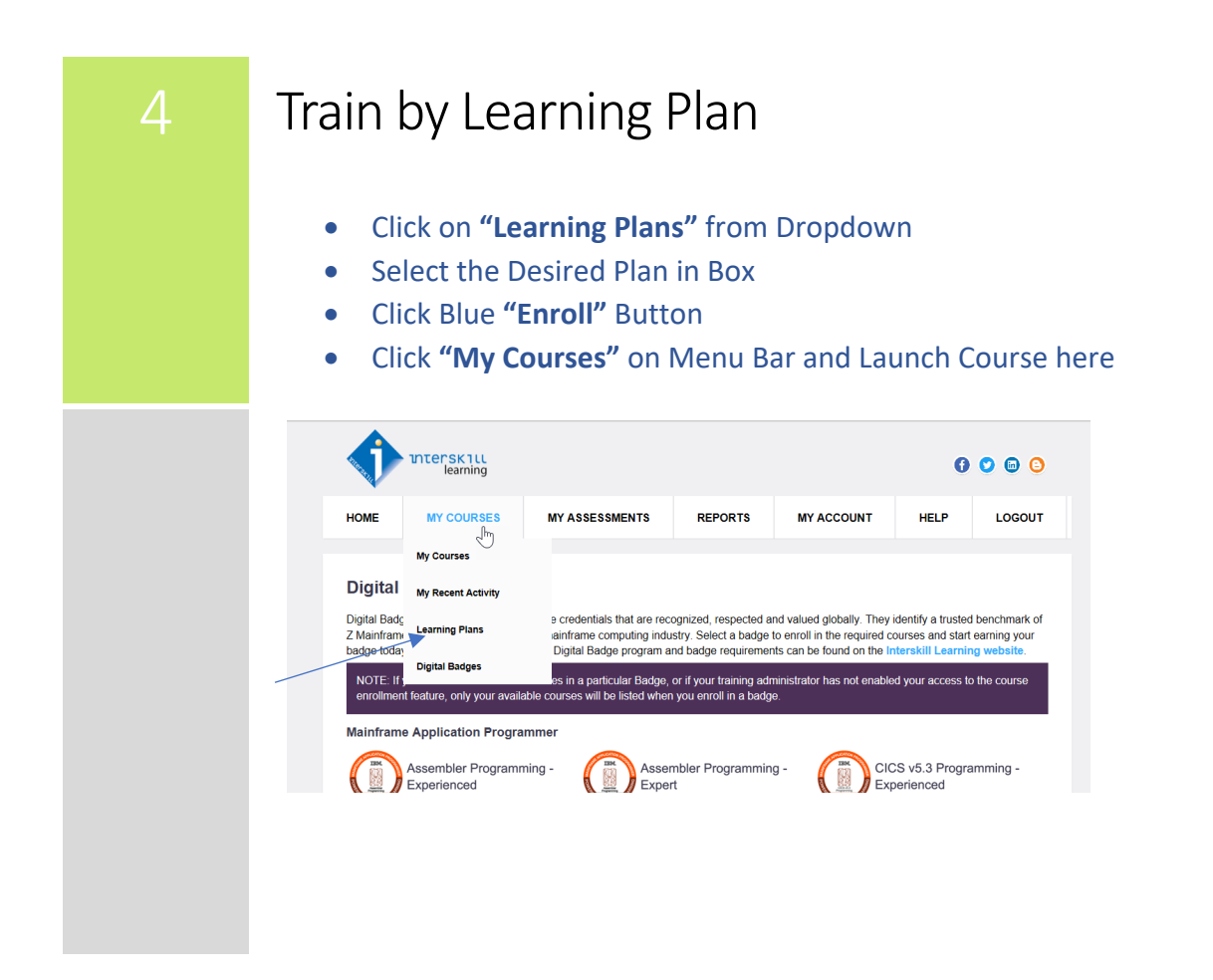

Interskill's Expert Designed Training Tracks are your Roadmap for Logical and Successful Knowledge Gain!

# Designed to focus on the optimal courses for each Mainframe Job Role!

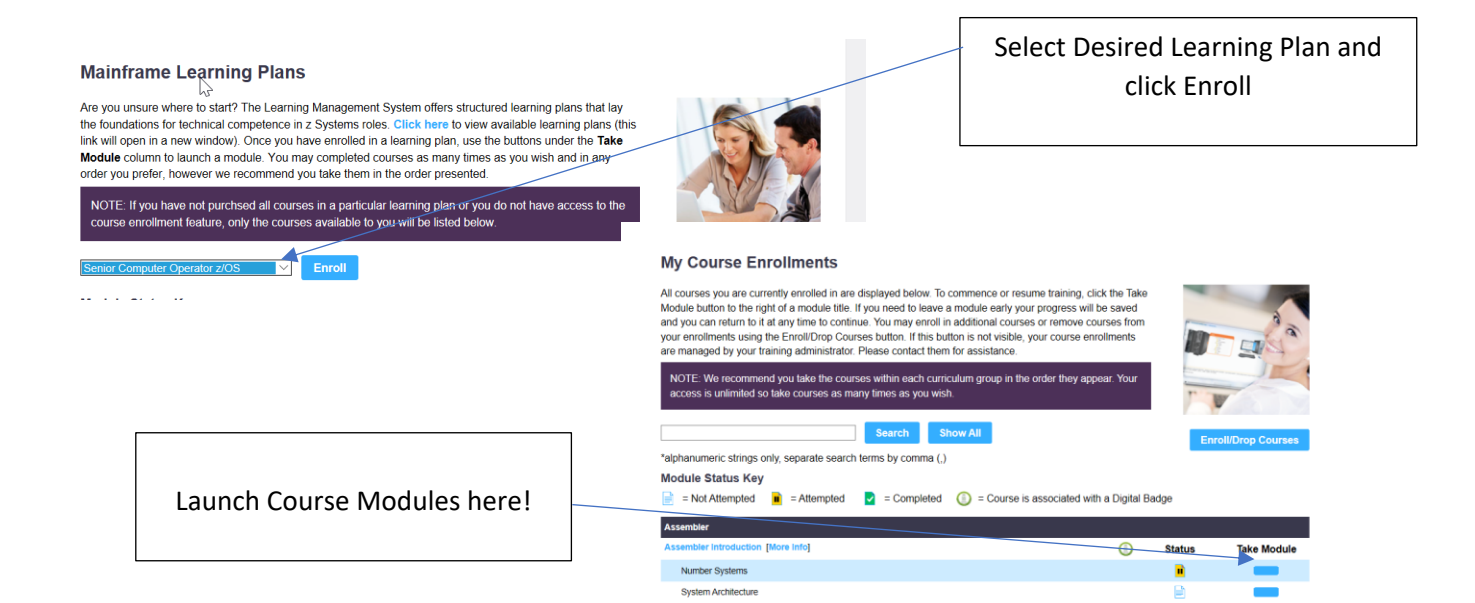

| 5 | Monitor your Progress & Success                                                                                                    |  |
|---|----------------------------------------------------------------------------------------------------|--|
|   | <ul> <li>Click "Reports" from Menu Bar</li> <li>Select Desired Report</li> <li>Report your success to your manager often!</li> </ul> |  |
|   | HOME MY COURSES MY ASSESSMENTS MY ACCOUNT HELP LOGOUT                                                                                |  |
|   | Welcome to Interskill Learning Management     Digital Badges Progress     AWARDED<br>CERTIFICATES                                    |  |
|   |                                                                                                    |  |

## **Quick Reference Material:**

- Complete Course Listing
- Coming Soon Courses
- Learning Plan Graphical Guide
- IBM Official Digital Badges Available
- Chat with Interskill's Customer Care Team